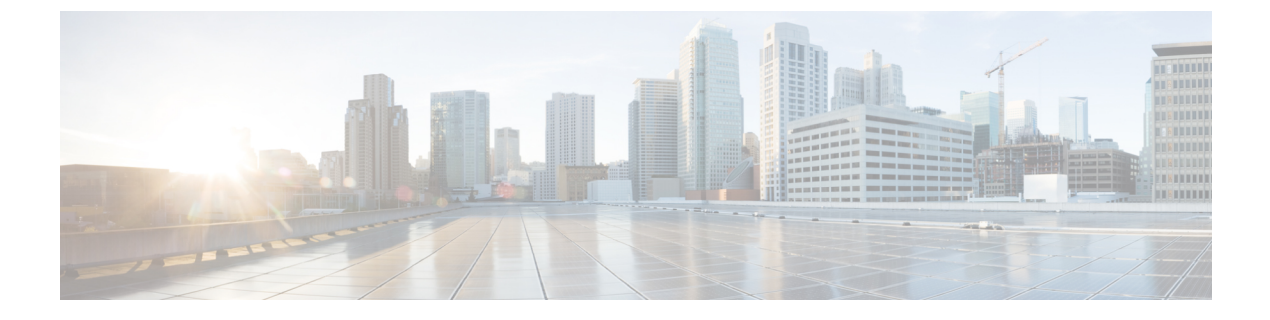

# RFID トラッキングの最適化

- •機能情報の確認 (1ページ)
- アクセス ポイントでの RFID トラッキングの最適化 (1ページ)
- •アクセスポイントでの RFID トラッキングの最適化方法 (2ページ)
- RFID トラッキングの最適化の設定例 (3ページ)

#### 機能情報の確認

ご使用のソフトウェアリリースでは、このモジュールで説明されるすべての機能がサポートされているとは限りません。最新の機能情報と注意事項については、ご使用のプラットフォーム とソフトウェアリリースに対応したリリースノートを参照してください。

プラットフォームのサポートおよびシスコ ソフトウェア イメージのサポートに関する情報を 検索するには、Cisco Feature Navigator を使用します。 Cisco Feature Navigator には、 http://www.cisco.com/go/cfn からアクセスします。 Cisco.com のアカウントは必要ありません。

# アクセスポイントでの RFID トラッキングの最適化

RFID タグの監視とロケーション計算を最適化するには、802.11b/gアクセスポイント無線用の 2.4GHz 帯域内で最高4つのチャネルでトラッキングの最適化を有効化できます。この機能を 使用して、通常、タグが動作するようにプログラムされているチャネル(チャネル1、6、11 など)のみをスキャンすることができます。

# アクセスポイントでの RFID トラッキングの最適化方法

#### アクセスポイントでの RFID トラッキングの最適化 (CLI)

手順

|       | コマンドまたはアクション                                                                                                 | 目的                                                                                                    |
|-------|----------------------------------------------------------------------------------------------------|----------------------------------------------------------------------------------------------------|
| ステップ1 | ap name <i>Cisco_AP</i> mode monitor submode none                                                            | アクセス ポイントの監視サブモードを<br>none として指定します。                                                                                                    |
|       | 例:<br>Device# ap name 3602a mode monitor<br>submode none                                                     | <ul> <li>(注) アクセスポイントのモードを<br/>変更するとアクセスポイント<br/>がリブートすることを示す警<br/>告メッセージが表示され、Y<br/>を入力することで続行するか<br/>どうかを指定するプロンプト<br/>が表示されます。</li> </ul>                                                                                                    |
|       |                                                                                                    | Yを入力すると、アクセスポイントがリ<br>ブートします。                                                                                                    |
| ステップ2 | ap name Cisco_AP dot11 24ghz<br>shutdown                                                                     | アクセス ポイント無線をディセーブル<br>にします。                                                                                                    |
|       | <b>19]:</b><br>Device# ap name AP01 dot11 24ghz<br>shutdown                                                  |                                                                                                    |
| ステップ3 | ap name Cisco_AP monitor-mode<br>tracking-opt<br>例:<br>Device# ap name TSIM_AP1 monitor-mode<br>tracking-opt | <ul> <li>使用する国でサポートされる動的チャネ<br/>ル割り当て (DCA) チャネルのみをス<br/>キャンするようにアクセス ポイントを<br/>設定します。</li> <li>(注) アクセス ポイントのトラッキ<br/>ングの最適化をディセーブル<br/>にするには、ap name<br/><i>Cisco_AP</i> monitor-mode<br/>tracking-opt no-optimization<br/>コマンドを入力します。</li> </ul> |

|       | コマンドまたはアクション                                                                                                    | 目的                                                                                                    |
|-------|----------------------------------------------------------------------------------------------------|----------------------------------------------------------------------------------------------------|
| ステップ4 | ap name Cisco_AP monitor-mode<br>dot11b {fast-channel [first_channel<br>second_channel third_channel<br>fourth_channel]}<br>例:<br>Device# ap name AP01 monitor-mode<br>dot11b<br>fast-channel 1 2 3 4 | <ul> <li>アクセスポイントによりスキャンされる特定の802.11bチャネルを最大4つ選択します。</li> <li>(注) 米国では、チャネル変数に1~10値(両端の値を含む)を割り当てることができます。その他の国ではさらに多くのチャネルがサポートされています。少なくともチャネルを1つ割り当てる必要があります。</li> </ul> |
| ステップ5 | ap name Cisco_AP no dot11 24ghz<br>shutdown<br>例:<br>Device# ap name AP01 no dot11 24ghz<br>shutdown                                                                                                  | アクセス ポイント無線をイネーブルに<br>します。                                                                                                    |
| ステップ6 | <pre>show ap monitor-mode summary 例: Device# show ap monitor-mode summary</pre>                                                                                                    | モニタ モードですべてのアクセス ポイ<br>ントを表示します。                                                                                                    |

# RFID トラッキングの最適化の設定例

#### モニタ モードでのすべてのアクセス ポイントの表示:例

次に、モニタモードですべてのアクセスポイントを表示する例を示します。

Device# show ap monitor-mode summary

| AP Name       | Ethernet MAC   | Status   | Scanning<br>Channel<br>List |
|---------------|----------------|----------|-----------------------------|
| AP1131:4f2.9a | 00:16:4:f2:9:a | Tracking | 1,6,NA,NA                   |

I

モニタ モードでのすべてのアクセス ポイントの表示:例